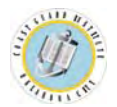

| Image: Constant of the second second seco | Go to TACCTS and enter your User<br>Name and Password.<br>To get access to TACCTS, an ESO must<br>submit a designation letter to the NRT<br>Department. This can be faxed to (405) 954-<br>3684 or emailed as an attachment to <u>CGI-PF-NRT_ESO_Emails@uscg.mil</u> . |
|----------------------------------------------------------------------------------------------------|----------------------------------------------------------------------------------------------------|
| Training And Correspondence Course Testing System       Image: Constant System       Image: Constant System         List Issues   Add Issue   Search Issues (ESC)   Go To WorkBench   Loqout       Werkome Joe Co astie         Werkome Joe Co astie       Choose Department         • Non-Resident Training       • Tuition Assistance         • Voluntary Education       • Tuition Assistance                                                                                                    | 2 On the main TACCTS menu screen, click Non-Resident Training from the menu.                                                                                                    |
| Mon Resident Training Main Page       • Logout         • Add Issue       • TACCTS Home       • Logout         • List Tssues       • Go To WorkBench       • Logout         • Coder Course Material       • Change Password                                                                                                    | <b>3</b> On the Non Resident Training Main Page, click <b>Order Course Material</b> .                                                                                                    |
| Please Select Type of Order Below<br>Course/EOCT Material<br>Videos                                                                                                    | Select either the Course/EOCT Material<br>or Videos button.<br>If Course/EOCT Material is selected, go to<br>Step 4. If Videos is selected, got to Step 8.                                                                                                    |

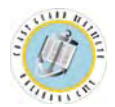

| Course Enrollment<br>Member EMPLID: 111111<br>ESO EMPLID: 222222<br>Course: ASTI (0110-1)<br>SUBMIT                                                                                                    | <ul> <li>Enter Member EMPLID and ESO EMPLID. Select a Course from the dropdown menu. Click the SUBMIT button.</li> <li>NOTE: If you are entering test results for an Auxiliary member or if an error screen is displayed when the form is submitted, go to Step 10.</li> </ul>                                                                                                    |
|----------------------------------------------------------------------------------------------------|----------------------------------------------------------------------------------------------------|
| YN2 JOHN DOE       Status: Active Duty         Opfac: 7162100       ESO: GS-9 JOHN SMITH         Aviation Survival Technician First Class         Reason for Submission:       Course Enrollment - Includes Course Material         E-mail Addresses:       Course Enrollment - Includes Course Material         Innollment with Test - Course Material and Test       Course Enrollment of the semail addresses in Direct Access)         Member Email:       John D. Doe@uscg.mil         ESO Email:       John C. Smith@uscg.mil | <ul> <li>Verify member's name, Opfac, Course, Status, and ESO name. If any of this information is incorrect, DO NOT process request. Contact NRT.</li> <li>Select a Reason for Submission from the drop-down menu.</li> <li>NOTE: CD Only option will display only if CD is available. Test Only option will display only if member is already enrolled &amp; hasn't ordered test within 1 year.</li> <li>Verify Member &amp; ESO Email. If incorrect, ESO can edit on form and should inform member that they need to change the address in Direct Access.</li> </ul> |
| Course Material Shipping Address:         Please do not submit this order if the address below is incorrect and please contact cgi-pf-nt_eso_emails@uscg.mil or call (405) 954 - 9368         Unit:       US COAST GUARD INSTITUTE         Address:       5900 SW 64TH ST MULTI-PURPOSE BLDG ROOM 235         City:       OKLAHOMA CITY         State:       OK         Zip Code:       731825999                                                                                                    | 7 If Course Material is requested, the Course Material Shipping Address will display. Verify this address is correct. The address cannot be edited on this form. If incorrect, DO NOT process request. Contact NRT.                                                                                                    |

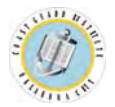

| Test Material Shipping Address: (If address is incorrect, contact cgi-pf-nrt_eso_emails@uscg.mil)         Unit:       US COAST-GUARD INSTITUTE         Address:       5900 SW 64TH ST MULTI-PURPOSE BLDG ROOM 235         City:       OKLAHOMA CITY         State:       OK         Zip Code:       731694999                                                                                                    | <ul> <li>If Test Material is requested, the Test Material Shipping Address will display. This will be the ESO's address.</li> <li>Verify this address is correct. The address cannot be edited on this form. If incorrect, DO NOT process request. Contact NRT.</li> <li>Click the Order button to submit the request.</li> </ul>                                                         |
|----------------------------------------------------------------------------------------------------|----------------------------------------------------------------------------------------------------|
| Video Enrollment<br>Course:<br>Select a Video                                                                                                    | If the Videos button was selected in<br>Step 3, the Video Enrollment screen will<br>display.<br>Select a Video from the Course drop-down<br>menu.<br>Enter your ESO EMPLID.<br>Click the Submit button.                                                                                                    |
| Requesting ESO: YN2 John Smith         Opfac:       7152100         Course: DB021       HYPOTHERMIA (DVD)         Reason for Submission:       Welco Dnly         Email Addresses:       (If the e-mail addresses below are incorrect, member/ESO will need to update their c-mail addresses in Direct Access)         ESO Email:       John C. Smith@uscg.mil         Video Shipping Address:       (If address is incorrect, contact cgi-pi-nit_eso_emaile@uscg.mil)         Unit:       US COAST GUARD INSTITUTE         Address:       5900 SW 64TH ST MULTI-PURPOSE BLDG ROOM 235         City:       OKLAHOMA CITY       State:         Unit:       Ustar | Verify the ESO Opfac and Course<br>selected. If any of this information is<br>incorrect, DO NOT process request.<br>Contact NRT.<br>Verify ESO Email. If incorrect, ESO can edit<br>on form and should also change the address<br>in Direct Access.<br>Verify Video Shipping Address. If incorrect,<br>ESO can edit the address on the form.<br>Click the Order button to submit request. |

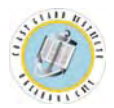

| Course Enrollment<br>Member EMPLID: 111111<br>ESO EMPLID: 222222<br>Course: ASTI 0110-11<br>SUBMIT                                                                                                    | <ul> <li>Ordering materials for an Auxiliary member or if an error screen is displayed when the Course Enrollment form is submitted.</li> <li>Materials can only be ordered for member's who are entered in the CG Institute's system. Ordinarily all members except Auxiliary members are in the system.</li> <li>If you enter an Auxiliary member's EMPLID in the Member EMPLID field and click the SUBMIT button, the error screen will display.</li> </ul> |
|----------------------------------------------------------------------------------------------------|----------------------------------------------------------------------------------------------------|
| <ul> <li>Member's information is not present in the system. In order to process a request for this member, they MUST first be manually entered into the system.</li> <li>1. To enter member into the system, fill out and submit the Email Request Form.</li> <li>2. The Institute will send a notification email when the member has been entered in the system.</li> <li>3. Once the email has been received, return to the 2100 Smart Form order page and submit the order as instructed in the notification email.</li> </ul> | <ul> <li>Both the Course Enrollment screen and the error screen display step-by-step instructions on how to get an Auxiliary member manually entered into the CG Institute's system.</li> <li>First click the link to the Email Request Form.</li> </ul>                                                                                                    |

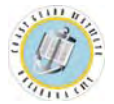

| E-mail Request form                                                                          | 13                                                                                                    |
|----------------------------------------------------------------------------------------------|----------------------------------------------------------------------------------------------------|
| Please enter all the fields below and then press the <b>send mail</b> button.                | Fill out all information requested in the form. Members cannot be added to the system with incomplete information.                                                                                                    |
| To: cgi-pf-nrt_eso_emails@uscg.mil   Subject: Manual Member Enrollment Request   Member Name | Click the Send mail button to email the form<br>to NRT.<br>The Institute will send a <b>notification email</b><br>when the member has been entered in the<br>system. The email will have instructions on<br>how to order materials for the Auxiliary<br>member. |
| ESO's Information ESO Name ESO Email ESO Phone ESO EMPLID Send mail                          |                                                                                                    |
| Course Enrollment<br>Member EMPLID:<br>ESO EMPLID: 2222222<br>Course: AST1 (0110-1)          | The notification email will provide a<br>Manual Override code to use instead of the<br>member's EMPLID.<br>Enter the Manual Override code, the ESO<br>EMPLID and select the Course from the<br>drop-down menu.<br>Click the SUBMIT button.                      |

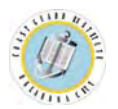

| Type:       Rank       First Name       Last Name         In order for this request to be processed, the member must have been manually entered into the system. If you have already received notification from the Institute that the member is in the system, proceed with the request. If not, return to the login page and follow the instructions for getting Auxiliary members entered into the system.         Opfac (xxxxxxx) (0001001)       ESO: GS-9 JOHN         SSN:       SSN:         Opfac (xxxxxx) (0001001)       SSN:         Reason for Submission:       MACHINERY         TECHNICIAN, SECOND       SECOND         Reason for Submission:       Image: State State St | <ul> <li>Select the member's Type from the drop-down menu.</li> <li>Enter member's Rank, First Name and Last Name.</li> <li>Enter member's SSN.</li> <li>Verity Opfac, if incorrect, select correct Opfac from dropdown menu.</li> <li>Select Reason for Submission from the dropdown menu.</li> <li>Enter the Member Email and verify the ESO Email.</li> </ul> |
|----------------------------------------------------------------------------------------------------|----------------------------------------------------------------------------------------------------|
| Course Material Shipping Address:         Please do not submit this order if the address below is incorrect and please contact cgi-pf-nrt_eso_emails@useg.mil or call (405) 354 - 9308         Unit:       US COAST GUARD INSTITUTE         Address:       5900 SW 64TH ST MULTI-PURPOSE BLDG ROOM 235         City:       OKLAHOMA CITY         Order       Back to Woln                                                                                                    | If <b>Course Material</b> is requested, the <b>Course Material Shipping Address</b> will display.<br>Verify this address is correct. If incorrect, enter the correct address.                                                                                                    |
| Test Material Shipping Address: (If address is incorrect, contact cgi-pf-nrt_eso_emails@uscg.mil)         Unit:       US COAST-GUARD INSTITUTE         Address:       5900 SW 64TH ST MULTI-PURPOSE BLDG ROOM 235         City:       OKLAHOMA CITY         State:       OK         Zip Code:       731596999         If your shipping address is incorrect, DO NOT submit the order!         Order       Barkin Mmin                                                                                                    | If Test Material is requested, the Test<br>Material Shipping Address will display.<br>This will be the ESO's address.<br>Verify this address is correct. The address<br>cannot be edited on this form. If incorrect,<br>DO NOT process request. Contact NRT.<br>Click the Order button to submit the request.                                                    |